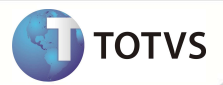

# Mapa para localização do prestador no Portal

| Produto  | : Microsiga Protheus <sup>®</sup> Planos de Saúde Versão 11 |        |                    |   |                   |
|----------|-------------------------------------------------------------|--------|--------------------|---|-------------------|
| Chamado  | :                                                           | THPBRE | Data da publicação | : | 12/08/13          |
| País(es) | :                                                           | Brasil | Banco(s) de Dados  | : | Todos Relacionais |

### Importante

Esta melhoria depende de execução do *update* de base **UPDPLSBE**, conforme **Procedimentos para Implementação**.

Implementada melhoria no Portal do Plano de Saúde para exibir o mapa com a localização do prestador. Ao consultar uma rede credenciada, será exibido no browse um ícone em formato de globo. Clicando neste globo, é aberto o mapa para localização.

### PROCEDIMENTOS PARA IMPLEMENTAÇÃO

Para viabilizar essa melhoria, é necessário aplicar o pacote de atualizações (Patch) deste chamado.

## Importante

Antes de executar o *compatibilizador* UPDPLSBE é imprescindível:

- Realizar o *backup* da base de dados do produto que será executado o *compatibilizador* (diretório **\PROTHEUS11\_DATA\ DATA)** e dos dicionários de dados SXs (diretório **\PROTHEUS11\_DATA\ SYSTEM**).
- Os diretórios acima mencionados correspondem à **instalação padrão** do Protheus, portanto, devem ser alterados conforme o produto instalado na empresa.

Essa rotina deve ser executada em modo exclusivo, ou seja, nenhum usuário deve estar utilizando o sistema.

Se os dicionários de dados possuírem índices personalizados (criados pelo usuário), antes de executar o compatibilizador, certifique-se de que estão identificados pelo *nickname*. Caso o compatibilizador necessite criar índices, irá adicioná-los a partir da ordem original instalada pelo Protheus, o que poderá sobrescrever índices personalizados, caso não estejam identificados pelo *nickname*.

O compatibilizador deve ser executado com a Integridade Referencial desativada\*.

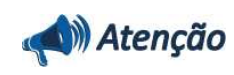

O procedimento a seguir deve ser realizado por um profissional qualificado como Administrador de Banco de

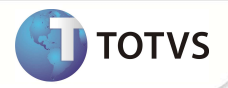

Dados (DBA) ou equivalente!

| A ativação indevida da Integridade Referencial pode alterar drasticamente o relacionamento entre tabelas no                                                                                                    |
|----------------------------------------------------------------------------------------------------|
| banco de dados. Portanto, antes de utilizá-la, observe atentamente os procedimentos a seguir:                                                                                                    |
|                                                                                                    |
| No <b>Configurador (SIGACFG)</b> , veja se a empresa utiliza <b>Integridade Referencial</b> , selecionando a opção<br>Integridade/Verificação (APCFG60A).                                                                                                    |
| Se <b>não</b> há <b>Integridade Referencial ativa</b> , são relacionadas em uma nova janela todas as empresas e filiais<br>cadastradas para o sistema e nenhuma delas estará selecionada. Neste caso, <b>E SOMENTE NESTE</b> , não é<br>necessário qualquer outro procedimento de ativação ou desativação de integridade, basta finalizar a<br>verificação e aplicar normalmente o compatibilizador, conforme instruções.                                                                                                    |
| Se há Integridade Referencial ativa em todas as empresas e filiais, é exibida uma mensagem na janela<br>Verificação de relacionamento entre tabelas. Confirme a mensagem para que a verificação seja concluída, ou;                                                                                                    |
| Se há Integridade Referencial ativa em uma ou mais empresas, que não na sua totalidade, são relacionadas em<br>uma nova janela todas as empresas e filiais cadastradas para o sistema e, somente, a(s) que possui(em)<br>integridade estará(rão) selecionada(s). Anote qual(is) empresa(s) e/ou filial(is) possui(em) a integridade<br>ativada e reserve esta anotação para posterior consulta na reativação (ou ainda, contate nosso Help Desk<br>Framework para informações quanto a um arquivo que contém essa informação). |
| Nestes casos descritos nos itens iii ou iv, E SOMENTE NESTES CASOS, é necessário desativar tal integridade, selecionando a opção Integridade/Desativar (APCFG60D).                                                                                                    |
| Quando desativada a Integridade Referencial, execute o compatibilizador, conforme instruções.                                                                                                    |
| Aplicado o compatibilizador, a <b>Integridade Referencial</b> deve ser <b>reativada</b> , <b>SE E SOMENTE SE</b> tiver sido desativada, através da opção <b>Integridade/Ativar (APCFG60)</b> . Para isso, tenha em mãos as informações da(s) empresa(s) e/ou filial(is) que possuía(m) ativação da integridade, selecione-a(s) novamente e confirme a ativação.                                                                                                    |

### Contate o Help Desk Framework EM CASO DE DÚVIDAS!

- 1. Em Microsiga Protheus<sup>®</sup> Smart Client, digite U\_ UPDPLSBE no campo Programa Inicial.
- 2. Clique em **Ok** para continuar.
- 3. Após a confirmação é exibida uma tela para a seleção da empresa em que o dicionário de dados será modificado. Selecione a empresa desejada e confirme.
- 4. Ao confirmar é exibida uma mensagem de advertência sobre o *backup* e a necessidade de sua execução em **modo** exclusivo.
- 5. Clique em **Processar** para iniciar o processamento. O primeiro passo da execução é a preparação dos arquivos, conforme mensagem explicativa apresentada na tela.
- 6. Em seguida, é exibida a janela Atualização concluída com o histórico (*log*) de todas as atualizações processadas. Nesse *log* de atualização são apresentados somente os campos atualizados pelo programa. O *update*/compatibilizador cria os campos que ainda não existem no dicionário de dados.
- 7. Clique em **Gravar** para salvar o histórico (*log*) apresentado.
- 8. Clique em **Ok** para encerrar o processamento.

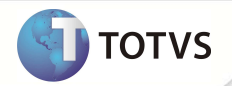

### ATUALIZAÇÕES DO UPDATE/COMPATIBILIZADOR

- 1. Criação de Campo no arquivo SX3 Campos:
  - 2. Tabela BB8 Locais de Rede Atendimento

| Campo       | BB8_LATLON                       |
|-------------|----------------------------------|
| Тіро        | Latit. Long.                     |
| Tamanho     | 50                               |
| Decimal     | 0                                |
| Formato     | C                                |
| Título      | observ                           |
| Descrição   | Latitude / Longitude             |
| Nível       | 1                                |
| Usado       | Não                              |
| Obrigatório | Não                              |
| Browse      | Não                              |
| Help        | Mapa de Localização do Prestador |

### PROCEDIMENTOS PARA UTILIZAÇÃO

#### Pré-requisitos

• Ter um guia médico configurado.

#### Procedimento.

- 1. No Plano de Saúde (SIGAPLS), acesse Atualizações/Rede de Atendimento (PLSA011).
- 2. Verifique se o campo Guia Médico (BAU\_GUIMED) está marcado com Sim.
- Na mesma opção em Ações Relacionadas, selecione a opção Complemento, folder Especialidade. Deixe o conteúdo do campo Guia (BAX\_GUIMED) igual a Sim.

3

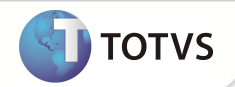

Este documento é de propriedade da TOTVS. Todos os direitos reservados.\* Este documento é de propriedade da TOTVS. Todos os direitos reservados.\* Este documento é de propriedade da TOTVS. Todos os direitos reservados.\*

| a - Cadastro (02.9 | 9.0033] 🔀             |                               |                                                                        |                  |                         |                                  |           |               |                    |
|--------------------|-----------------------|-------------------------------|------------------------------------------------------------------------|------------------|-------------------------|----------------------------------|-----------|---------------|--------------------|
| )                  |                       |                               |                                                                        | Rede de Atendime | nto - COMPLEMENTO       |                                  |           |               |                    |
|                    |                       |                               |                                                                        |                  |                         | 1                                | Confirmar | Fechar        | Ações relacionadas |
| Rede de Atendim    | ento                  |                               |                                                                        |                  | Operadora               |                                  |           |               |                    |
| 00007 - 00311      |                       |                               | <b>(</b>                                                               | Es               | pecialidades - Alterar  |                                  | ×         |               |                    |
| Localidade         |                       |                               |                                                                        |                  | Confirmar               | Fechar Ações relacio             | nadas 🔻   |               |                    |
| UUT - CONSULIO     | RIO MEDICO PARTICULAR |                               | Especialid.*                                                           | Descricao        |                         | Cod.Sub-Esp.                     |           |               |                    |
|                    | Rede de Atendiment    | Operadoras                    | 001 💁                                                                  | CLINICA MEDICA   |                         | <u>S</u>                         | ação      | RDA x Planos  | )                  |
| Especialid.        | Descricao             |                               | Desc Sub-Esp                                                           |                  | Operadora*              | Local*                           | .S.       | Vigencia de   | Formula Ex         |
| 301                | CLINICA MEDICA        |                               |                                                                        |                  | 0.001                   | 001                              |           | 0,0000 / /    | Fixa               |
| 1                  | Proced                | mentos Autorizados            | Dt. Inclusao*<br>02/02/2012 III<br>Vigencia de<br>/// III<br>Expressao | Dt. Bloqueio     | Guia*                   | U.S.<br>0,0000 🧇<br>Lib.Mat/Med? | E s nac   | o Autorizados |                    |
| Operadora (        | Cod. Local Cod. Esp   | ec. Cod.Sub-Esp.              | Cod.                                                                   |                  | ×                       | Nao 🔻                            | ped.      | Procedim      | ento               |
| 0.001 0            | 001                   |                               | Ord Pes.Aut.<br>Proc. nao aut.<br>Banda                                | 0,00             | Principal<br>Sim<br>Uco | 0,00                             | -         |               |                    |
| Divisao f          | Remuneracao Difer     | iiiii<br>enciar Composicao do | Procedimento                                                           |                  |                         |                                  |           |               |                    |

### 4. Acesse o portal.

| moresocialmorebusiness<br>Faça o login<br>Usuário<br>Senha                                                      |                      |  |
|----------------------------------------------------------------------------------------------------|----------------------|--|
|                                                                                                    |                      |  |
| Acessar by You Acessar Portal<br>Especie situa senha? Rest Cassandada                                           |                      |  |
| Perfil Segurança Mobilidade Produtividade Integração Rede de Empresas Quer saber mais<br>o by You <u>Clique</u> | sobre<br><u>Aqui</u> |  |

5. Selecione a abaixo do botão Acessar Portal a opção Rede Credenciada.

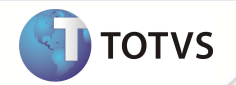

| 🎱 Portal do Plano de Saude - Mo                                    | zilla Firefox                  |           | - • •     |
|--------------------------------------------------------------------|--------------------------------|-----------|-----------|
| Iocalhost/W_PPLGUIMED.AP                                           | W                              |           | ☆ × ·     |
| » Rede Credenciada                                                 |                                |           |           |
| Selecione a Especialidade<br>Especialidade(s)<br>Selecione um Item |                                |           |           |
| Localidade<br>Estado(s)<br>Selecione um Item -                     | Cidade(s)<br>Selecione um Item | Bairro(s) |           |
| Rede médica                                                        |                                |           | Consultar |
|                                                                    |                                |           |           |
|                                                                    |                                |           |           |
|                                                                    |                                |           |           |
|                                                                    |                                |           |           |

6. Selecione uma especialidade e outros filtros necessários (Estado, Cidade e Bairro) e clique em **Consultar.** 

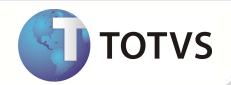

documento é de propriedade da TOTVS. Todos os direitos reservaĝos.®

Este documento é de propriedade da TOTVS. Todos os direitos reservados.®

Este documento é de propriedade da TOTVS. Todos os direitos reservados.

|                     | iost/W_l | PPLGUIMED.APW                                                                               |                                                                     | <u>í</u>                                                                                     |       |
|---------------------|----------|---------------------------------------------------------------------------------------------|---------------------------------------------------------------------|----------------------------------------------------------------------------------------------|-------|
| Red                 | le Cre   | denciada                                                                                    |                                                                     |                                                                                              |       |
| Selec               | ione a F | specialidade                                                                                |                                                                     |                                                                                              |       |
| spec                | ialidade | (5)                                                                                         |                                                                     |                                                                                              |       |
| CLIN                | ICA ME   | DICA                                                                                        |                                                                     |                                                                                              |       |
| .ocali              | dade     |                                                                                             |                                                                     |                                                                                              |       |
| stad                | o(s)     | Cida                                                                                        | ade(s)                                                              | Bairro(s)                                                                                    |       |
| Se                  | elecione | um Item -💌 🛛                                                                                | Selecione um Item [                                                 | Selecione um Item 💌                                                                          |       |
|                     |          |                                                                                             |                                                                     |                                                                                              |       |
| Item                | Mapa     | Descr.Espec.                                                                                | Nome                                                                | Desc. Local                                                                                  |       |
| ltem<br>1           | Mapa     | Descr.Espec.<br>CLINICA MEDICA                                                              | Nome<br>JOSE DA SILVA -1                                            | Desc. Local<br>CONSULTORIO MEDICO PARTICUL                                                   |       |
| (tem<br>1<br>2      | Mapa     | Descr.Espec.<br>CLINICA MEDICA<br>CLINICA MEDICA                                            | Nome<br>JOSE DA SILVA -1<br>CLINICA SAO MARCOS                      | Desc. Local<br>CONSULTORIO MEDICO PARTICUL<br>CLINICAS                                       | *     |
| Item<br>1<br>2<br>3 | Mapa     | Descr.Espec.<br>CLINICA MEDICA<br>CLINICA MEDICA<br>CLINICA MEDICA                          | Nome<br>JOSE DA SILVA -1<br>CLINICA SAO MARCOS<br>CLINICA SAO PAULO | Desc. Local<br>CONSULTORIO MEDICO PARTICUL<br>CLINICAS<br>CLINICAS                           |       |
| 1<br>2<br>3         | Mapa     | Descr.Espec.<br>CLINICA MEDICA<br>CLINICA MEDICA<br>CLINICA MEDICA                          | Nome<br>JOSE DA SILVA -1<br>CLINICA SAO MARCOS<br>CLINICA SAO PAULO | Desc. Local<br>CONSULTORIO MEDICO PARTICUL<br>CLINICAS<br>CLINICAS                           | -     |
| 1<br>2<br>3         | Mapa     | Descr.Espec.<br>CLINICA MEDICA<br>CLINICA MEDICA<br>CLINICA MEDICA<br>III<br>Página: 1 de 1 | Nome<br>JOSE DA SILVA -1<br>CLINICA SAO MARCOS<br>CLINICA SAO PAULO | Desc. Local<br>CONSULTORIO MEDICO PARTICUL<br>CLINICAS<br>CLINICAS<br>total de Registro(s) : | 4 + 3 |

7. Em cada linha do Browse será exibido um ícone Globo. Clique no ícone para exibição do mapa.

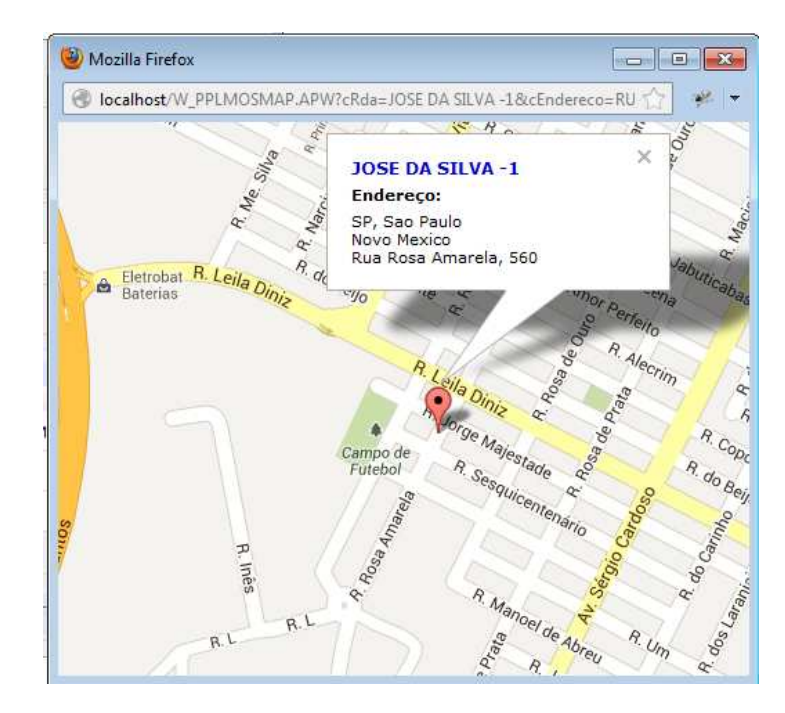

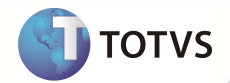

## INFORMAÇÕES TÉCNICAS

| Tabelas Utilizadas    |
|-----------------------|
| Funções Envolvidas    |
| Sistemas Operacionais |

BB8 – Locais de Rede Atendimento PLSWEB - Portal. Windows®/Linux®

7